|                  |                |                                   | Aw        | vard S | Summary         | Re | port          |   |                      |   |
|------------------|----------------|-----------------------------------|-----------|--------|-----------------|----|---------------|---|----------------------|---|
|                  |                |                                   |           | т      | raining Documer | nt |               |   |                      |   |
| EDA Ho           | omepage        | $\boldsymbol{\boldsymbol{\succ}}$ | Analytics |        | Reports         |    | Award Reports | > | Award Summary Report |   |
| Table of Co      | ontents        |                                   |           |        |                 |    |               |   |                      |   |
| EDA Roles        |                |                                   |           |        |                 |    |               |   |                      | 1 |
| Where to Run the | Report         |                                   |           |        |                 |    |               |   |                      | 1 |
| Search Criteria  |                |                                   |           |        |                 |    |               |   |                      | 1 |
| Award Summary    | Report Sear    | ch Criteria:.                     |           |        |                 |    |               |   |                      | 1 |
| Search Results   |                |                                   |           |        |                 |    |               |   |                      | 3 |
| Award Summary    | Report Resu    | ilts Column                       | s:        |        |                 |    |               |   |                      | 3 |
| Exporting Search | Results        |                                   |           |        |                 |    |               |   |                      | 4 |
| Viewing Availa   | able Download  | ds of Repor                       | rts:      |        |                 |    |               |   |                      | 5 |
| Exported Repo    | ort Columns: . |                                   |           |        |                 |    |               |   |                      | 6 |

| This report provides a By, Admin By, and Pay | summary of awards with the ability to download and schedule the report. The report further allows searching of groups for the Issue<br>/ By locations.                                                                                                    |
|----------------------------------------------|----------------------------------------------------------------------------------------------------|
| EDA Roles                                    | <ul> <li>Roles with access to the Award Summary Report:</li> <li>EDA Advanced Reporting User</li> </ul>                                                                                                    |
|                                              | <ul> <li>EDA Acquisition Sensitive Reporting User</li> <li>EDA Executive Reporting User</li> </ul>                                                                                                    |
| Where to Run the<br>Report                   | Expand the Reports menu under Analytics in EDA and select the Award Reports option.                                                                                                    |
| Search Criteria                              | The Award Summary Report page displays. Enter search criteria to retrieve desired data.  Award Summary Report Search Criteria:  Award Details  Contract Number  Delivery Order Number  ACO Mod  PCO Mod  Start Issue Date *  End Issue Date *  Start Load Date End Load Date |

| Contract Number    |                           | Delivery Order Number |          | ACO Mod                                  | PCO Mod | <br> |
|--------------------|---------------------------|-----------------------|----------|------------------------------------------|---------|------|
|                    |                           |                       |          |                                          |         |      |
| Start Issue Date * |                           | End Issue Date *      |          | L. L. L. L. L. L. L. L. L. L. L. L. L. L |         |      |
|                    | Ë                         |                       | <b>*</b> | J                                        |         |      |
| Start Load Date    |                           | End Load Date         |          |                                          |         |      |
|                    | <b>#</b>                  |                       |          |                                          |         |      |
| • Locatior         | ns<br>Issue By<br>■ Orgai | nization Group        |          |                                          |         |      |

|                | Issue By<br>Search By                                                                         | _                   |
|----------------|-----------------------------------------------------------------------------------------------|---------------------|
|                | Organization Group                                                                            |                     |
|                | Organization Code                                                                             |                     |
|                | Organizational Group()                                                                        | nclude Subgroups    |
|                |                                                                                               |                     |
|                |                                                                                               |                     |
|                |                                                                                               |                     |
|                | Admin By                                                                                      | -                   |
|                | Search By                                                                                     |                     |
|                | Organization Code                                                                             |                     |
|                |                                                                                               |                     |
|                | Organizational Group() Inc                                                                    | Iclude Subgroups    |
|                | Q Find Group                                                                                  |                     |
|                |                                                                                               |                     |
|                | Pay By                                                                                        | _                   |
|                | Search By *                                                                                   |                     |
|                | Organization Group                                                                            |                     |
|                | Organization Code                                                                             |                     |
|                | Organizational Group① Inc                                                                     | Iclude Subgroups    |
|                | Q Find Group                                                                                  |                     |
|                |                                                                                               |                     |
|                | Dutterret                                                                                     |                     |
|                | Buttons:                                                                                      |                     |
|                | Search                                                                                        |                     |
|                | Bookmark                                                                                      |                     |
|                | Cancel                                                                                        |                     |
|                |                                                                                               |                     |
|                | Click the <b>Search</b> button after enter                                                    | ring the search c   |
|                | The Award Summary Report Resu                                                                 | ults table display: |
|                |                                                                                               |                     |
|                |                                                                                               |                     |
|                | Award Summary Report Re                                                                       | osulte Colum        |
|                |                                                                                               |                     |
| Search Results | Anala Guinnary Report Re                                                                      |                     |
|                | Contract Number                                                                               |                     |
|                | <ul> <li>Contract Number</li> <li>Delivery Order</li> </ul>                                   |                     |
|                | <ul> <li>Contract Number</li> <li>Delivery Order</li> <li>ACO mod</li> </ul>                  |                     |
|                | <ul> <li>Contract Number</li> <li>Delivery Order</li> <li>ACO mod</li> <li>PCO mod</li> </ul> |                     |

- Issue By DoDAAC
- Admin By DoDAAC
- Pay DoDAAC

|                          | report non tile Tas                  | ana menu option. |               |                |                                 |                    |                                       |                                 |
|--------------------------|--------------------------------------|------------------|---------------|----------------|---------------------------------|--------------------|---------------------------------------|---------------------------------|
|                          |                                      |                  |               |                |                                 | 🕁 Export 🗸 🗸       | 🛱 Save Search 🤌 Refine                | e Search Q New Se               |
| ontract Number ↑≞        | Delivery Order $\uparrow \downarrow$ | ACO mod     ↑↓   | PCO mod    ↑↓ | Issue Date _↑↓ | Load Date $\uparrow \downarrow$ | Issue By DoDAAC ↑↓ | Admin By DoDAAC $\uparrow \downarrow$ | Pay DoDAAC $\uparrow\downarrow$ |
| J018721D0912             | 00018721F0912                        |                  |               | 2021/09/12     | 2021/09/12                      | W25G1V             | S0512A                                | HQ0338                          |
| 548120180602             |                                      |                  |               | 2018/06/14     | 2021/07/27                      | N00019             | N00189                                | N68732                          |
| 2459875320321254         | HQ033821P120811111                   | A0001            | P0001         | 2021/12/08     | 2021/12/08                      | W25G1U             | S0512A                                | HQ0338                          |
| 6F79718D032              | N6817119F0033                        |                  |               | 2019/09/28     | 2021/03/25                      | N68171             | N68171                                | HQ0248                          |
| 7QRAA19D008Z             | FA500020F0071                        |                  |               | 2020/06/19     | 2021/01/12                      | FA5000             | FA5000                                | F87700                          |
| 7QRAA19D008Z             |                                      |                  | P00001        | 2020/06/19     | 2021/01/12                      | FA5000             | FA5000                                | F87700                          |
| 7QRAA19D008Z             | N6817120F0071                        |                  |               | 2020/06/19     | 2021/12/15                      | FA5000             | FA5000                                | F87700                          |
| 7QSHA18D0024             | W91QV121F3003                        |                  |               | 2021/07/28     | 2021/11/01                      | HQ0034             | HQ0034                                | HQ0697                          |
| 7QSHA18D0024             | W91QV121F3003                        |                  | P00001        | 2021/10/28     | 2021/11/01                      | HQ0034             | HQ0034                                | HQ0697                          |
| A282320D0002             | FA282321F0063                        |                  |               | 2021/02/11     | 2021/08/13                      | S0512A             | S0512A                                | F03000                          |
| cords: 1 to 10           |                                      |                  | « < 1 2       | 3 4 5 >        | » 10 v                          |                    |                                       | 10000 Records F                 |
|                          |                                      |                  |               |                |                                 |                    |                                       |                                 |
|                          |                                      |                  |               |                |                                 |                    |                                       |                                 |
| ttons:                   |                                      |                  |               |                |                                 |                    |                                       |                                 |
|                          |                                      |                  |               |                |                                 |                    |                                       |                                 |
| <ul> <li>Expo</li> </ul> |                                      |                  |               |                |                                 |                    |                                       |                                 |
| 0                        | AS USV                               |                  |               |                |                                 |                    |                                       |                                 |

New Search

NOTE: The columns are sortable.

NOTE: The report will display 10k results. A larger number of records is available for download through the Task App.

**Exporting Search** Click the **Export** button on the search results page to export as CSV or Excel. A job runs to download the file.

Results

| ward Summai       | ry Report Result | ts         |           |               |             |                   |                      |                        |
|-------------------|------------------|------------|-----------|---------------|-------------|-------------------|----------------------|------------------------|
|                   |                  |            |           |               |             | 🛃 Export 🗸 🗸      | 🛱 Save Search 🔗 Refi | ne Search Q New Search |
| Contract Number 1 | Delivery Order 1 | ACO mod 11 | PC0 mod 1 | Issue Date ↑↓ | Load Date 1 | Issue By DoDAAC 1 | Admin By DoDAAC 1    | Pay DoDAAC             |
| 00018721D0912     | 00018721F0912    |            |           | 2021/09/12    | 2021/09/12  | W25G1V            | \$0512A              | HQ0338                 |
| Records: 1 to 1   |                  |            |           | 3 1 2 3       | 10 🗸        |                   |                      | 1 Records Returne      |

## Viewing Available Downloads of Reports:

In the navigation panel, under the Tasks menu, select Task Download.

| PIEE Electronic Data Acc | ess <mark>&lt;</mark> |
|--------------------------|-----------------------|
| FAVORITES                |                       |
| 命 Dashboard              |                       |
| TASKS                    |                       |
| 🗅 Task Download 🚽        | - 1                   |
| ANALYTICS                |                       |
| 🔟 Reports                | ~                     |

The Job List page appears. Click the **Download** button in the Actions column.

| Job | List        |                      |                  |                      |           |           |                  |                  |
|-----|-------------|----------------------|------------------|----------------------|-----------|-----------|------------------|------------------|
|     |             |                      |                  |                      |           |           |                  | ) Help 💍 Refresh |
| _   | Job ID   ↑↓ | Report Type ↑↓       | Start Date (UTC) | Finish Date (UTC) ↑↓ | Format ↑↓ | Status ↑↓ | Total Records ↑↓ | Actions          |
| >   | 76652       | Award_Summary_Report | 5/14/25, 1:53 PM | 5/14/25, 1:54 PM     | EXCEL     | FINISHED  | 214              |                  |

The Download Files pop-up appears with job details. Select the **Direct Download** link in the Direct Download (faster download) column.

| lob ID<br>↑↓     | Create Date<br>(UTC) ↑ <u>≞</u>           | Package Name   ↑↓                                                                                                    | Size                           | Part    | Direct Download<br>(faster download)                 | Download via EDA Ar<br>(slower download)                   |
|------------------|-------------------------------------------|----------------------------------------------------------------------------------------------------|--------------------------------|---------|------------------------------------------------------|------------------------------------------------------------|
| 6652             | 5/14/25, 1:54<br>PM                       | Award_Summary_Report_76652_1_20250514_1354<br>33_5b539058-fb72-4cf2-bd37-190cf0b86737.zip                                 | 0.01079<br>8 MB                | 1/<br>1 | Direct Download                                      | G                                                          |
|                  |                                           |                                                                                                    |                                | X       | ~~                                                   | < 1 >                                                      |
|                  |                                           |                                                                                                    |                                |         |                                                      |                                                            |
| art: If vo       | ou don't see all the                      | e narts available then it means that the data are still bein                                                              | ng extracted                   | This us | ually hannens for a huge                             | amount of data extracti                                    |
| art: If yo<br>Do | ou don't see all the<br>ownload: Using 'D | e parts available then it means that the data are still beir<br>irect Download' will allow you to download artifacts in p | ng extracted.<br>arallel and d | This us | ually happens for a huge<br>speed will be significan | e amount of data extracti<br>htly faster for large artifac |

The system downloads the file to the local machine based on browser settings.

Exported Report Columns:

- Contract Number
- Delivery Order Number
- ACO Mod
- PCO Mod
- Issue Date
- Load Date
- Issue By DoDAAC
- Admin By DoDAAC
- Pay DoDAAC

## Sample Export:

| A1 • : |                 | √ f <sub>x</sub> | CONTRACT NUME | BER     |         |            |            |                 |                 |            |   |
|--------|-----------------|------------------|---------------|---------|---------|------------|------------|-----------------|-----------------|------------|---|
| ä      | A               |                  | в             | С       | D       | E          | F          | G               | н               | 1          | J |
|        | CONTRACT NUMBER | DELIVERY C       | RDER NUMBER   | ACO MOD | PCO MOD | ISSUE DATE | LOAD DATE  | ISSUE BY DODAAC | ADMIN BY DODAAC | PAY DODAAC |   |
| 2      | 00018721D0912   | 00018721F091     | 12            |         |         | 2021/09/12 | 2021/09/12 | W25G1V          | S0512A          | HQ0338     |   |
| 3      |                 |                  |               |         |         |            |            |                 |                 |            |   |
| ŧ.     |                 |                  |               |         |         |            |            |                 |                 |            |   |
| 5      |                 |                  |               |         |         |            |            |                 |                 |            |   |